## Phụ lục: Hướng dẫn thực hiện các bước khi xử lý Hồ sơ dịch vụ công Chứng thực điện tử bản sao từ bản chính

(Kèm theo Công văn số /STTTT-TTBCXB ngày /11/2024 của Sở Thông tin và Truyền thông)

Cán bộ thực hiện bình thường các bước tiếp nhận và xử lý hồ sơ trên hệ thống Một cửa điện tử như đối với các hồ sơ Dịch vụ công khác. Tuy nhiên tại một số bước cần lưu ý và thực hiện theo hướng dẫn như sau:

## 1. Thực hiện nối file để tạo file chứng thực điện tử:

**Bước 1**: Tại bước thẩm định hồ sơ, cán bộ thực hiện tải file bản sao (bản scan) cần chứng thực và file .pdf có định dang như hình dưới lên trang hỗ trợ nối file pdf có địa chỉ: <u>https://ilovepdf.com</u> hoặc các trang hỗ trợ nối file khác.

VD: file bån sao

| Williams The Party River State | white set operations                                                                                                    | nanuanananana                                                                                                  |
|--------------------------------|----------------------------------------------------------------------------------------------------|----------------------------------------------------------------------------------------------------|
| AN TIME OF                     |                                                                                                    | a carborante anternana de lat                                                                                  |
|                                | Dâc lân -                                                                                                    | Tu do - Hanh phúc Ourón sk: Del el                                                                             |
|                                |                                                                                                    | A an interest balance                                                                                          |
|                                | TU INW CIÁV                                                                                                    |                                                                                                    |
|                                | and the second second s | AN CHÍNH                                                                                                    |
|                                | , u (b)                                                                                                    | (in children)                                                                                                  |
|                                | Ho và tên: Anna an an an an an an an an an an an an                                                                                                    | Gidi tinh: MU                                                                                                  |
|                                | Ngày, tháng, năm sinh: 11/9/ 3                                                                                                    | 20 11 Ghi bhag chữ: 1/00g 11100                                                                                |
|                                | with their Chai , with                                                                                                    | Sai waran mito wat 1                                                                                           |
|                                | Noi sinh: There ton tor                                                                                                    | poin the Queries Nice.                                                                                         |
| EN VI                          | Dan the Mile                                                                                                    | Outerich: Ulit Ulita                                                                                           |
| The state                      | Ho wh the obse                                                                                                    |                                                                                                    |
| 1                              | Dantas Willi Dut                                                                                                    | which Whit Willy Name duty 1988                                                                                |
| -                              | Nation when a the Chi                                                                                                    | run Frie Arin 40                                                                                               |
| E                              | Cherrine NITUC                                                                                                    | ing come a second come a                                                                                       |
| 1                              | Charley I'd Laws - forman                                                                                                    |                                                                                                    |
|                                | Ho va ten me:                                                                                                    | an list within a 190%                                                                                          |
| 3                              | Dan the Period                                                                                                    | con ton Aller 15                                                                                               |
| 1                              | Allin Allin.                                                                                                    | of the particular production of the                                                                            |
| 1 H                            | Lung I win with                                                                                                    | Purche Enter Action INT.                                                                                       |
| E .                            | Not gaog ky:                                                                                                    | Charley Child                                                                                                  |
|                                | Anthering 18600 - 12                                                                                                    | 101 2011                                                                                                    |
|                                | Ngay, thang, nam dang ky                                                                                                    | for for the getter                                                                                             |
|                                | Gha chu:                                                                                                    | to addit and a second and a second and a second a second a second a second a second a second a second a second |
|                                |                                                                                                    |                                                                                                    |
|                                | Ho va ten người đi khai sinh:,                                                                                                    | 12/10                                                                                                    |
|                                | Quan hệ với người được khai sinh:                                                                                                    |                                                                                                    |
|                                |                                                                                                    |                                                                                                    |
|                                | NGƯỜI THỰC HIỆN                                                                                                    | NGƯỜI KÝ GIÁY KHAI SINH                                                                                        |
|                                | (Ky, gin to hộ tên)                                                                                                    | (Ry, gan to no ven, chur ve va unity data)                                                                     |
|                                | D .                                                                                                    | CONTRACT CONTRACT                                                                                              |
|                                | 1                                                                                                    | h the                                                                                                    |
| -                              | 110 100 Than                                                                                                    | 101                                                                                                    |
|                                | And I have been a second                                                                                                    |                                                                                                    |

VD: file PDF cần nối

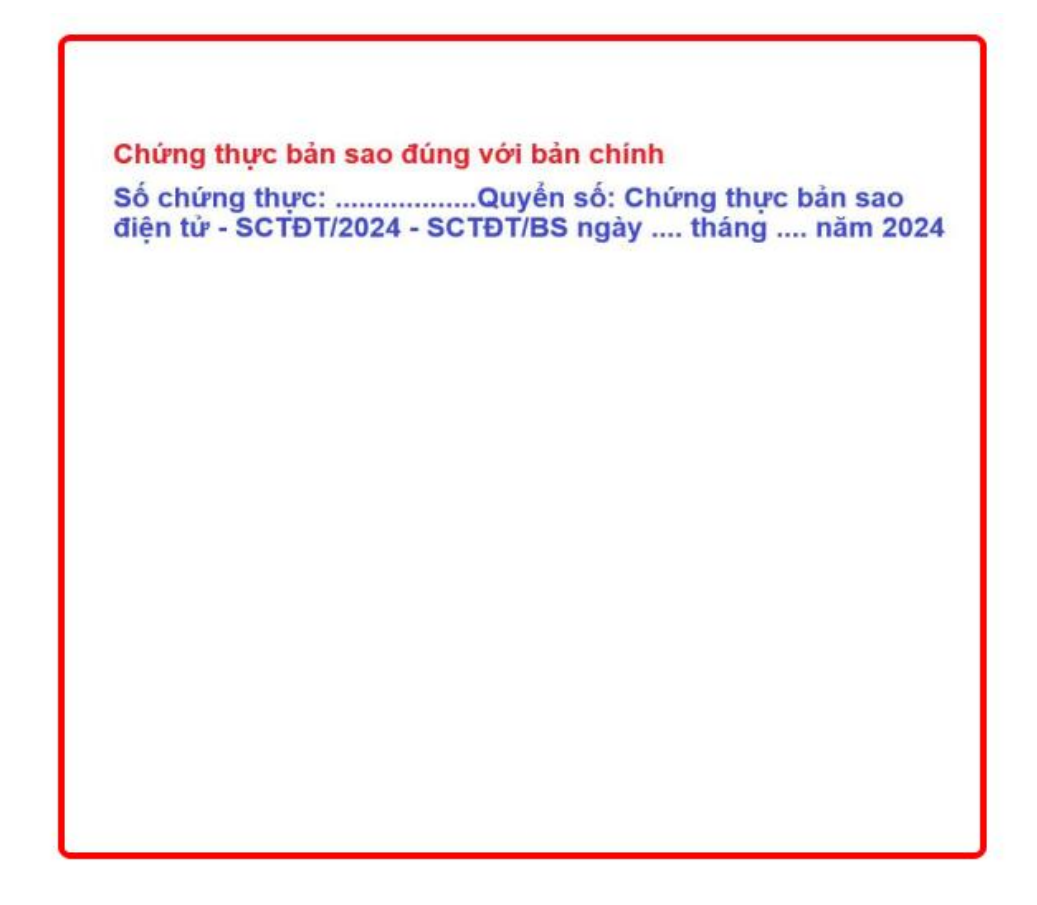

Bước 2: Tại giao diện phần mềm chọn Merge PDF (nối file) như hình dưới

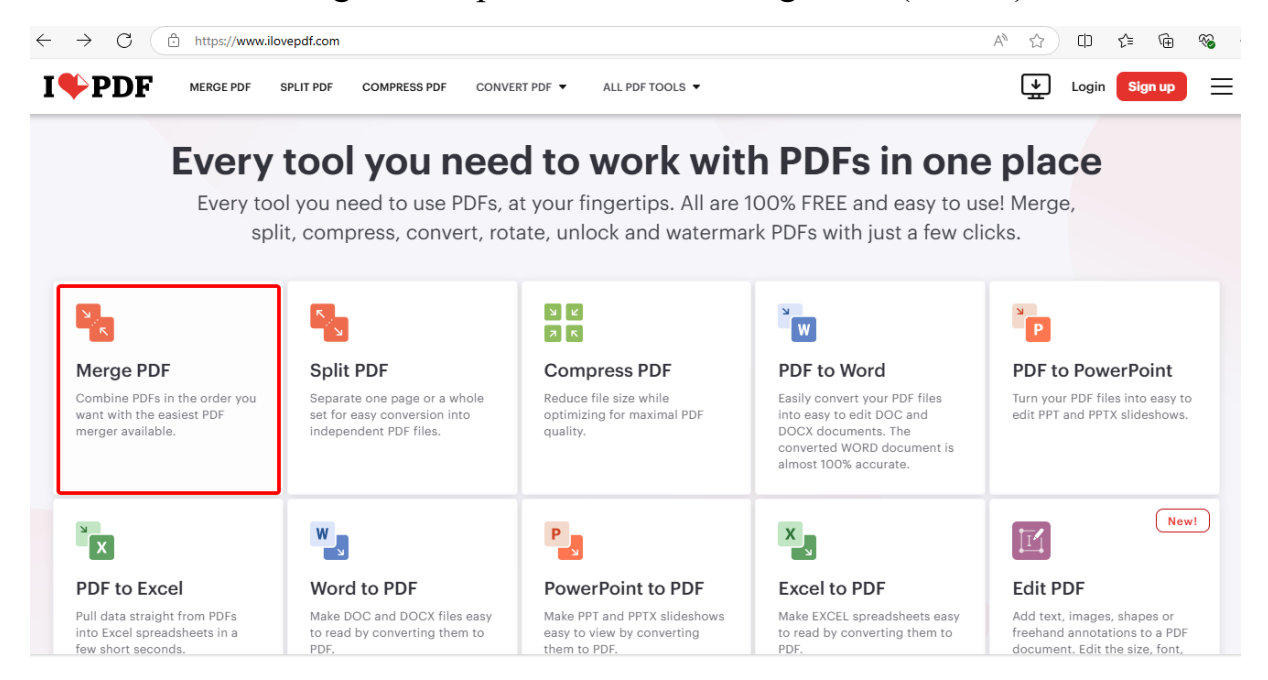

**Bước 3:** Tải 2 file cần nối lên từ máy tính hoặc kéo từ thư mục chứa file vào màn hình máy tính, chọn Merge File để nối file.

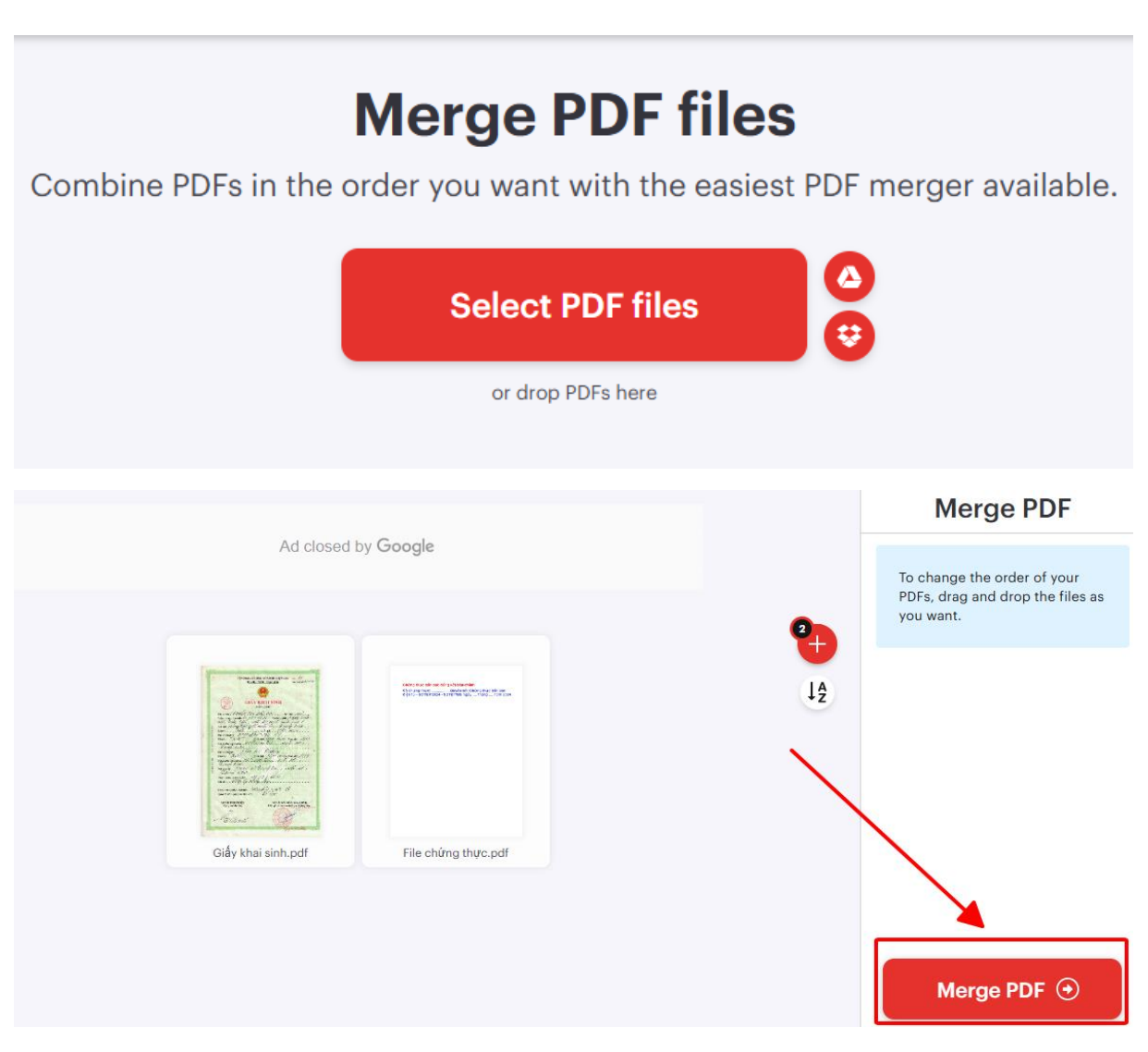

**Bước 4:** Sau khi có file chứng thực điện tử như hình dưới, cán bộ tại bước thẩm định, ký số tại số chứng thực, ngày tháng và chuyển lãnh đạo phê duyệt

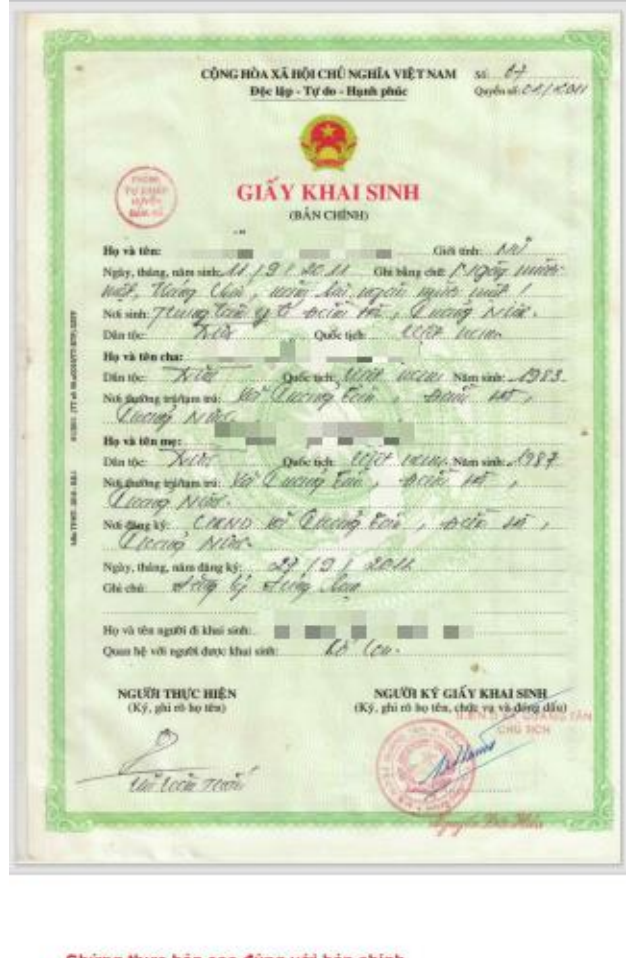

Chứng thực bản sao đùng với bản chính Số chứng thực: .....Quyển số: Chứng thực bản sao điện từ - SCTĐT/2024 - SCTĐT/BS ngày .... tháng .... năm 2024

**Bước 5:** Sau khi lãnh đạo phê duyệt, ký số và chuyển trả kết quả, cán bộ trả kết quả thực hiện ký số "dấu cơ quan" để hoàn thành bản kết quả "Chứng thực điện tử" như hình dưới.

The second state and state and the second state and state and stat CÔNG HÒA XÃ HỘI CHỦ NGHĨA VIỆT NAM Số 19 Độc lập - Tự do - Hạnh phác Quốc số 19 (1996) Độc lập - Tự do - Hạnh phác GIÃY KHAI SINH (BÁN CHÍNH) He và tên NAUJEN THỊ BẮC AN Ness, energ, eren werken 1111 BAC ANI Con werken NAT Male, Marry Clain, arrive Sai, sugari musica praise Nes werk Thurney Carlo og Concern Par, Sugari musica praise Dis ver Thurney Carlo og Concern Par, Successing Northe Dis ver The gran Date werken Concern Par. 100 Darring First Danie Ho 1988 my Lan my Cover and Elit 18100 van and t ogsågen trit: 100 0 neger Chano a Charling tas , with in , Accurs NAR man an angers . St 12 1 2014 w Stag by Sug Las He via the negati de titus and Malater Jan Eg Quan hệ với người được khui sinh: NGƯỜI THỰC HIỆN NGUÜI KÝ GLÁY KHAI SINH (Ký, ghí ró hụ thu, chiết vụ và được đầu 0 14 Loin Tom

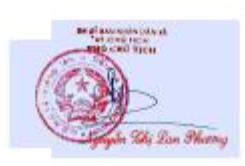

## 2. Quản lý sổ chứng thực:

Hiện tại hệ thống giải quyết TTHC của tỉnh chưa có chức năng quản lý sổ chứng thực số, đề nghị các đơn vị khắc phục bằng cách quản lý thủ công sổ chứng thực.

## 3. Hướng dẫn cấu hình chữ ký Chứng thực điện tử

**Bước 1:** thực hiện cấu hình chữ ký chứng thực trong VGCA Sign Service như sau: Click chuột phải vào biểu tượng VGCA Sign Sevices tại gốc phải màn hình => Chọn cấu hình hệ thống.

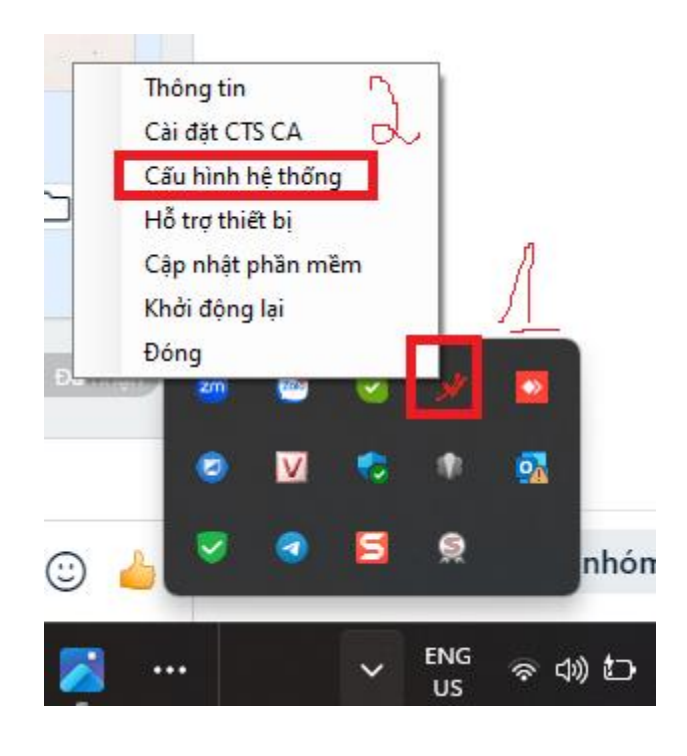

Bước 2: Thực hiện 9 bước thiết lập hình ảnh chữ ký như sau

| 💉 [CÔNG CỤ KÝ SỐ THEO NGHỊ ĐỊNH SỐ 30/2020/NĐ-CP ] 🛛 🗙             |  |  |  |
|--------------------------------------------------------------------|--|--|--|
| CÂU HÌNH HỆ THỐNG 1                                                |  |  |  |
| Dịch vụ chứng thực Hiển thị chữ ký trên PDF Chữ ký số 2            |  |  |  |
| QUẢN LÝ MÃU CHỮ KÝ: Tạo mẫu mới 🗸                                  |  |  |  |
| 3<br>Tên mẫu: Chữ ký chúng thực Loại chữ ký: Mẫu chữ ký cá nhân ✓  |  |  |  |
| Hình ảnh & thông tin Thể từ san Nhân Dân KT. Chủ Tịch Phố Chủ Tịch |  |  |  |
| • Hình ảnh 5 6 <u>hunt</u> Chọn ảnh mặc định                       |  |  |  |
| Thông tin Thay ảnh khác Bài Thị Hà                                 |  |  |  |
| Nhãn thông tin 🗸 Email 🗸 Cơ quan 🖉 Thời gian ký                    |  |  |  |
| Vì trí & Kích thuộc chữ ký mặc định                                |  |  |  |
| Trang đầu ∨ Vị trí: Góc trên bên trái ∨ Cỡ chữ: 0                  |  |  |  |
| Hoặc trang: 1 Độ rộng: 170 Độ cao: 100 8                           |  |  |  |
| Thông tin người ký                                                 |  |  |  |
| Họ và tên: (Sử dụng để xác định vị trí ký)                         |  |  |  |
| Mẫu chữ ký mặc định Xóa mẫu                                        |  |  |  |
| 9 Luiu Đóng                                                        |  |  |  |

<u>\* Lưu ý</u>: Tại bước số 6 chọn "Thay ảnh khác" để chọn hình ảnh chữ ký lãnh đạo đã được tách nền trong suốt.

<u>\* Lưu ý:</u> Hình ảnh chữ ký phải dưới dạng .png

- Hướng dẫn tạo hình ảnh chữ ký, con dấu: người dùng ký chữ ký ra giấy hoặc đóng dấu ra giấy, chụp lại hình ảnh, sau đó chuyển đổi ảnh sang dạng ảnh.png bằng cách chuyển đổi online tại đường link: <u>https://onlinepngtools.com/create-transparent-png hoặc link: https://www.remove.bg</u>